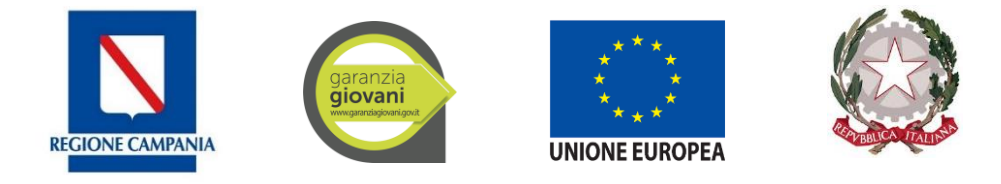

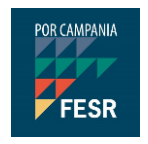

# MANUALE D'USO CATALOGO FORMATIVO GARANZIA GIOVANI

SECONDA FASE

SILF - Sistema Informativo Lavoro e formazione della Regione Campania

# clic**lavoro**campania

Il portale dei servizi per il lavoro in Campania

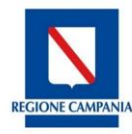

## Accesso al Catalogo formativo Garanzia Giovani Seconda Fase

Dopo aver effettuato l'accesso alla piattaforma cliclavoro Campania <u>https://cliclavoro.lavorocampania.it/Pagine/Login.aspx</u> si avrà accesso all'area riservata utente *"Ente di formazione"*.

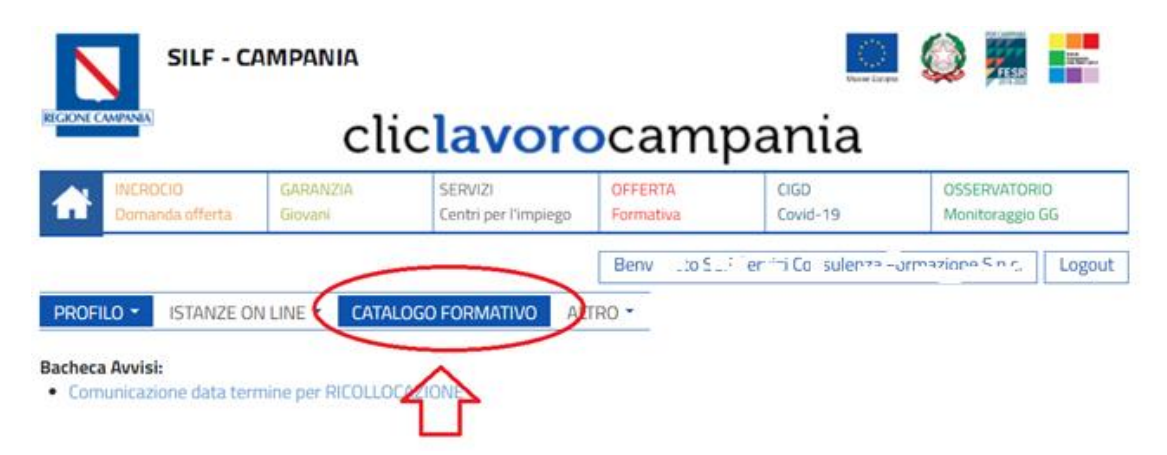

Tra i cataloghi attivi è disponibile la voce "Garanzia Giovani Seconda Fase Catalogo Formativo Regionale".

| ≡LISTA DEI CATALOGHI FORMATIVI                             |             |            |             |
|------------------------------------------------------------|-------------|------------|-------------|
| Nome catalogo                                              | Data inizio | Data fine  | Action      |
| GARANZIA GIOVANI SECONDA FASE CATALOGO FORMATIVO REGIONALE | 20/01/2020  | 31/12/2020 | ÷           |
| CATALOGO FILA                                              | 09/01/2018  | 09/02/2018 | ÷           |
| CATALOGO AMMORTIZZATORI IN DEROGA                          | 24/02/2016  | 30/06/2016 | <b>&gt;</b> |
| PAR CAMPANIA GARANZIA GIOVANI CATALOGO FORMATIVO REGIONALE | 11/05/2015  | 31/10/2020 | <b>&gt;</b> |

Per inviare l'istanza di partecipazione al nuovo catalogo formativo è necessario accedere alla sezione "Lista delle istanze" e compilare i corsi di formazione che concorrono alla proposta progettuale dell'Ente.

#### CATALOGO FORMATIVO

CATALOGO FORMATIVO

GARANZIA GIOVANI SECONDA FASE CATALOGO FORMATIVO REGIONALE

| Accedi all'area dedicata alla gestione delle istanze di partecipazione | Accedi all'area dedicata alla gestione dei corsi inviati |
|------------------------------------------------------------------------|----------------------------------------------------------|
| Lista delle Istanze                                                    | Lista dei Corsi                                          |
| $\wedge$                                                               |                                                          |
|                                                                        |                                                          |
| Indietro                                                               |                                                          |

La sezione permette l'inserimento dell'istanza

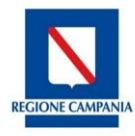

#### CATALOGO FORMATIVO

GARANZIA GIOVANI SECONDA FASE CATALOGO FORMATIVO REGIONALE

| ≡ LISTA ISTANZE                      | ~             |
|--------------------------------------|---------------|
| Non ci sono elementi da visualizzare |               |
|                                      |               |
| Indietro                             | Nuova istanza |

### Inserimento dei corsi

Per compilare l'istanza è necessario inserire i singoli corsi proposti attraverso la funzione "inserisci nuovo corso".

#### CATALOGO FORMATIVO

GARANZIA GIOVANI SECONDA FASE CATALOGO FORMATIVO REGIONALE

| Per inviare una nuova istanza di partecipazione occorre inserire i corsi formativi che si propongono e tutta la documentazione richiesta. |   |
|----------------------------------------------------------------------------------------------------|---|
|                                                                                                    |   |
|                                                                                                    | ^ |
| ≡LISTA DEI CORSI DI FORMAZIONE                                                                                                    | ~ |
| Non ci sono elementi da visualizzare                                                                                                    |   |
|                                                                                                    |   |
| Inserisci nuovo corso                                                                                                    |   |
| INVIA ISTANZA                                                                                                    |   |
|                                                                                                    |   |
| Torna alla lista delle istanze                                                                                                    |   |

I dati richiesti per l'inserimento di un nuovo corso sono riportati nell'immagine esemplificativa seguente.

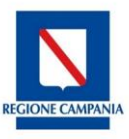

| Catalogo *                                        | GARANZIA GIOVANI SECONDA FASE CATALOGO FORMATIVO REGIONALE |
|---------------------------------------------------|------------------------------------------------------------|
| Ente Formazione *                                 | IL CENTRO CSC SRL                                          |
| Percorso Formativo *                              | ×                                                          |
| Fascia Docenza *                                  | ~                                                          |
| Numero di allievi del corso *                     |                                                            |
| Stage *                                           | No 🗸                                                       |
| Titolo di studio richiesto per l'accesso al corso | ٩                                                          |
| Aula *                                            |                                                            |
| Indirizzo *                                       |                                                            |
| Luogo di svolgimento *                            | ٩                                                          |
| CAP *                                             |                                                            |
| Data inizio corso prevista *                      |                                                            |
| Data fine corso prevista *                        |                                                            |
| Cofinanziamento Ore Formazione (€)                |                                                            |
| Confinanziamento Altre Attività (€)               |                                                            |

### La scelta della tipologia di percorso formativo è tra quelle previste e individuate dall'Avviso ovvero:

| ≡ INSERISCI NUOVO CORSO       |                                                                                                    |
|-------------------------------|----------------------------------------------------------------------------------------------------|
|                               |                                                                                                    |
| Catalogo *                    | GARANZIA GIOVANI SECONDA FASE CATALOGO FORMATIVO REGIONALE                                                                                                    |
| Ente Formazione *             | IL CENTRO CSC SRL                                                                                                    |
| Percorso Formativo *          | ~                                                                                                    |
| Fascia Docenza *              | I percorsi di formazione individuali/individualizzata: max 3 allievi, minimo 1<br>I percorsi di formazione di gruppo, minimo 4 max 20<br>I Percorsi formativi attraverso Voucher |
| Numero di allievi del corso * |                                                                                                    |

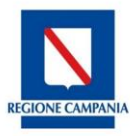

La selezione del profilo professionale è possibile attraverso l'indicazione del settore professionale che abilita la scelta della figura professionale e le relative competenze da indicare.

|                      | Settore<br>Professionale *                    | Agricoltura, s                               | silvicoltura e pesca                                                       |                                          |
|----------------------|-----------------------------------------------|----------------------------------------------|----------------------------------------------------------------------------|------------------------------------------|
|                      | Figura<br>professionale *                     | Apicoltore                                   |                                                                            | ~                                        |
|                      | EQF                                           |                                              | 4                                                                          |                                          |
|                      | Scheda Profilo                                |                                              | Clicca qui per Scheda di dettaglio                                         |                                          |
|                      | Competenza                                    |                                              |                                                                            | Ore                                      |
|                      | Allevamento o                                 | delle api                                    |                                                                            |                                          |
| Percorso Formativo * | Analisi sensor                                | iale del miele e m                           | nelissopalinologica                                                        |                                          |
|                      | Gestione dell'e                               | estrazione e lavo                            | razione del miele                                                          |                                          |
|                      | Interventi prof                               | filattici e terapeu                          | tici per le api                                                            |                                          |
|                      | Confezioname<br>pastosi                       | ento dei prodotti a                          | alimentari liquidi, semiliquidi e                                          |                                          |
|                      | Sanificazione                                 | degli impianti e d                           | elle strutture adibite alle lavorazioni                                    |                                          |
|                      | In caso di necessità<br>al salvataggio del co | d'inserimento di co<br>orso che abilita l'ap | ompetenze esterne al profilo principale s<br>oposita funzionalità esterna. | elezionato, è necessario procedere prima |

In caso di necessità d'inserimento di competenze esterne al profilo principale selezionato, per poter registrare un mix di competenze è quindi necessario procedere prima al salvataggio del corso che abilita l'apposita funzionalità esterna.

Fare attenzione, le ore di stage non possono superare il 60% del totale delle ore del corso.

Prima del salvataggio è necessario compilare i campi che indicano l'ammontare di quota di partecipazione finanziaria appostata dall'Ente per il singolo corso, che abbatte la quota di finanziamento richiesta alla Regione.

- Cofinanziamento Ore Formazione (€): importo in euro
- Cofinanziamento Altre Attività (€): importo in euro

Al salvataggio del primo quadro si abilita l'apposita sezione dove inserire l'Allegato C – progetto formativo. La dimensione massima consentita dell'allegato è di 5 MB e i formati ammessi per il file sono i seguenti: pdf/jpeg/jpg/png/tiff/zip/7z/7pm

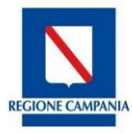

| Per concludere l'inserimento del corso, si prega di caricare l'All                                 | egato C - Progetto Formativo e cliccare suc            | cessivamente sul pulsante "Salva"   |        |
|----------------------------------------------------------------------------------------------------|--------------------------------------------------------|-------------------------------------|--------|
| Selezionare un documento (dimensione massima consentita 5 M<br>Scegli file Nessun file selezionato | 1B; formati ammessi: pdf/jpeg/jpg/png/tiff/z<br>Carica | zip/7z/7pm):                        |        |
| Indietro Salva                                                                                     |                                                        |                                     |        |
| Torna alla lista dei corsi                                                                         |                                                        |                                     |        |
| Dopo aver caricato il file è possibile verificarn<br>il file attraverso l'icona                    | e il corretto upload attraver                          | so l'icona oppure elin              | minare |
| ≡INSERISCI NUOVO CORSO                                                                             |                                                        |                                     |        |
| Per concludere l'inserimento del corso, si prega di caricare l'Al                                  | legato C - Progetto Formativo e cliccare su            | uccessivamente sul pulsante "Salva" |        |
| NomeFile                                                                                           | Data caricamento                                       |                                     |        |
| Travel_ReceiptSLF86R                                                                               | 20/07/2020                                             | <ul> <li>X</li> </ul>               |        |

Al termine del caricamento del file è sempre necessario effettuare il salvataggio della sezione e tornare alla lista dei corsi per proseguire con l'inserimento di eventuali altri corso da proporre o effettuare l'invio dell'istanza.

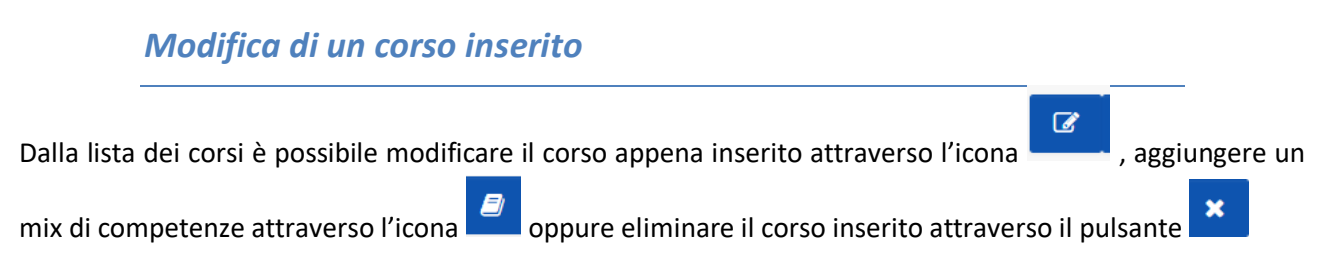

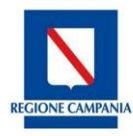

| MAZIONE           |                                   |                                                                                                    |                                                                                                    |                                                                                                    |                                                                                                    |
|-------------------|-----------------------------------|----------------------------------------------------------------------------------------------------|----------------------------------------------------------------------------------------------------|----------------------------------------------------------------------------------------------------|----------------------------------------------------------------------------------------------------|
| ïtolo Luogo di sv | volgimento Date Svolgimen         | ito Stato Corso                                                                                                    | Stato Iscrizioni                                                                                                    | Azioni                                                                                                    |                                                                                                    |
| ltore ACERNO      | Dal: 29/10/2020<br>Al: 30/10/2020 | IN COMPILAZIONE                                                                                                    | Chiuse                                                                                                    | C 🛛 🗙                                                                                                    |                                                                                                    |
|                   | Itolo Luogo di su<br>Itore ACERNO | Itolo         Luogo di svolgimento         Date Svolgimento           Itore         ACERNO         Dal: 29/10/2020 | MAZIONE           itolo         Luogo di svolgimento         Date Svolgimento         Stato Corso           ltore         ACERNO         Dal: 29/10/2020<br>Al: 30/10/2020         IN COMPILAZIONE | MAZIONE           itolo         Luogo di svolgimento         Date Svolgimento         Stato Corso         Stato Iscrizioni           Itore         ACERNO         Dal: 29/10/2020<br>Al: 30/10/2020         IN COMPILAZIONE         Chiuse | MAZIONE         itolo       Luogo di svolgimento       Date Svolgimento       Stato Corso       Stato Iscrizioni       Azioni         Itore       ACERNO       Dal: 29/10/2020<br>Al: 30/10/2020       IN COMPILAZIONE       Chiuse       Image: Chiuse       Image: |

Selezionando la voce "aggiungi competenze" è possibile inserire ogni singola competenza aggiuntiva al corso appena inserito avendo cura di indicare il numero di ore del modulo.

| ■ MODIFICA COMPETENZE |                                                                                |    |
|-----------------------|--------------------------------------------------------------------------------|----|
|                       |                                                                                |    |
| Codice Percorso       | 1-4383                                                                         |    |
| Catalogo              | GARANZIA GIOVANI SECONDA FASE CATALOGO FORMATIVO REGIONALE                     |    |
| Percorso Formativo *  | l percorsi di formazione individuali/individualizzata: max 3 allievi, minimo 1 |    |
| Figura professionale  | Apicoltore                                                                     |    |
| Catalogo              | Catalogo Competenze                                                            |    |
|                       |                                                                                |    |
| Allevamento delle api |                                                                                | 20 |
|                       |                                                                                |    |
|                       |                                                                                |    |
|                       |                                                                                |    |
| E MODIFICA COMPETENZE |                                                                                |    |
|                       |                                                                                |    |
| ■ MODIFICA COMPETENZE |                                                                                |    |
| ■ MODIFICA COMPETENZE |                                                                                |    |

Indietro

Al termine della compilazione del corso è possibile inserire nuovi corso formativi replicando le procedure sopra descritte.

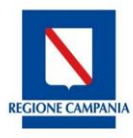

| Codice Percorso | Titolo     | Luogo di svolgimento | Date Svolgimento                  | Stato Corso     | Stato Iscrizioni | Azioni |
|-----------------|------------|----------------------|-----------------------------------|-----------------|------------------|--------|
| 4383            | Apicoltore | ACERNO               | Dal: 29/10/2020<br>Al: 30/10/2020 | IN COMPILAZIONE | Chiuse           | C 🕘 🗙  |

Al termine dell'inserimento di tutti i corsi formativi che compongono l'istanza è possibile procedere all'invio della stessa.

### Invio dell'istanza

Come da Decreto n.705 del 20 luglio 2020, la compilazione delle istanze ovvero dei corsi di formazione è possibile a partire dalle ore 12 del 20/07/2020, l'invio della singola istanza è invece prorogato alle ore 12 del 27/07/2020.

Il pulsante è disponibile ma non consente l'invio della domanda fino al giorno indicato dal decreto.

Alla selezione del tasto "Invia Istanza" il sistema permette la generazione degli allegati A e B già precompilati e in formato pdf con la necessità di **firmarli digitalmente** e reinserirli tramite upload nell'apposita sezione per l'invio finale dell'istanza. Il documento da allegare dovrà avere una dimensione massima consentita di 5 MB e i formati ammessi sono pdf/jpeg/jpg/png/tiff/zip/7z/7pm.

In caso di progetti formativi erogati in convenzione con aziende è necessario inserire in un unico file .zip i modelli di convenzione sottoscritti unitamente agli allegati A e B.